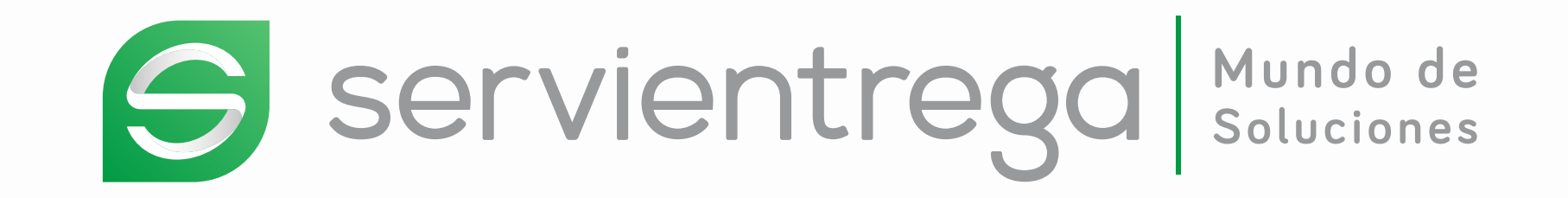

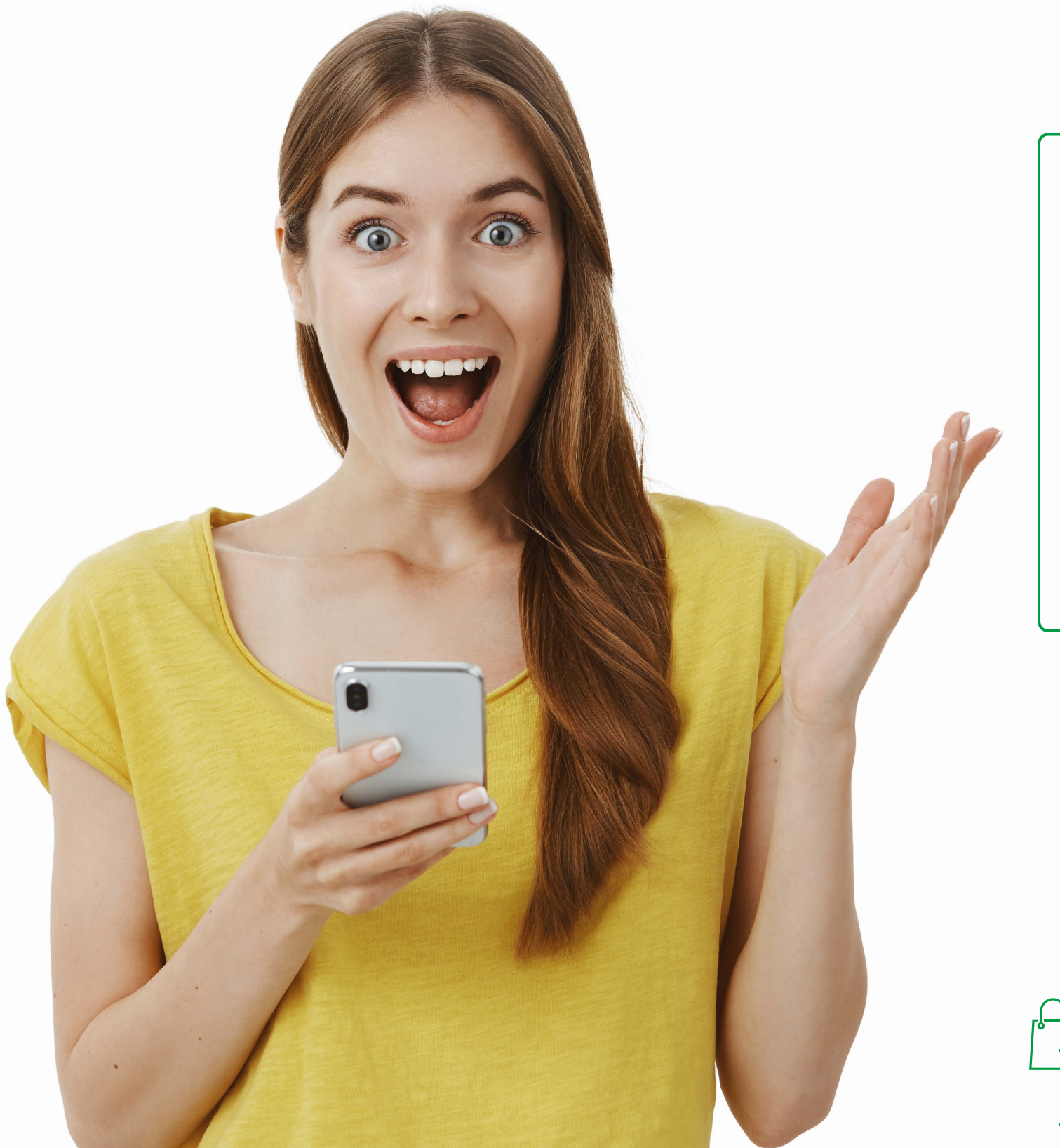

## Mensaje de texto E-mensaje

E-mensajes, la forma más fácil de enviar tus comunicaciones y crear campañas de mensajes de texto masivos

## UTILIZA TUS CAMPAÑAS PARA

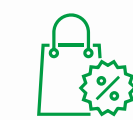

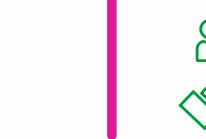

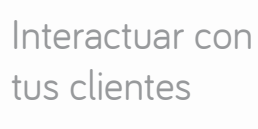

 $\bigcirc$ Щ

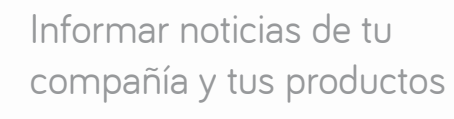

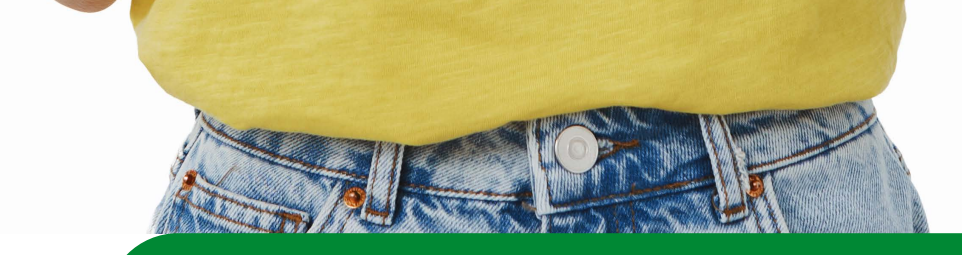

## ¡Sigue los siguientes pasos para enviar tus mensajes de texto!

| ſ |   |   |
|---|---|---|
| E | · | J |

Regístrate en https://e-mensajes.co/ y crea tu usuario (correo electrónico) y tu contraseña.

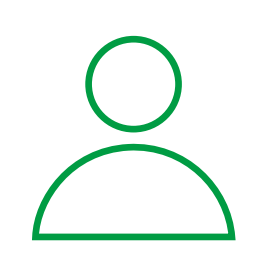

Ingresa con el usuario y contraseña que acabaste de crear.

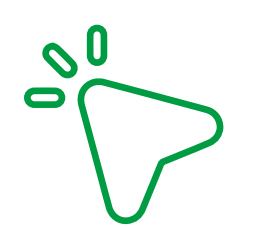

Haz clic en compra y recarga, selecciona un paquete de mensajes y realiza el pago.

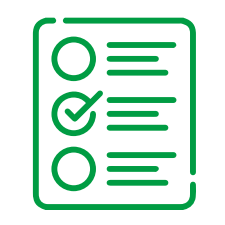

En la pestaña de mensajes asígnale un nombre a la campaña, selecciona el tipo de envío:

Único (un destinatario)
Masivo (varios destinatarios)

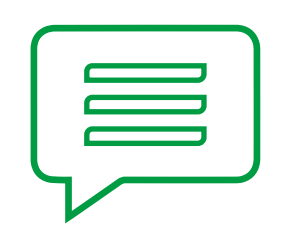

Redacta el mensaje. Tienes hasta 150 caracteres, ten en cuenta que los caracteres especiales reducen el tamaño del mensaje.

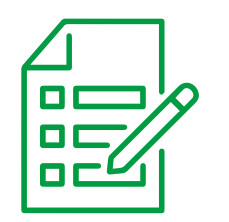

Allí diligencia el número de tus destinatarios.

## ¿Como revisar el estado de tus mensajes enviados?

Haz clic en la pestaña "Reportes" Allí podrás visualizar las campañas que has enviado (grupo de mensajes)

2

3

Selecciona la campaña de la que deseas tener el reporte.

Y Haz clic en la opción descargar. Se generará un archivo en formato Excel para tu revisión

Automáticamente este será recargado a tu cuenta

la cantidad de mensajes comprados.

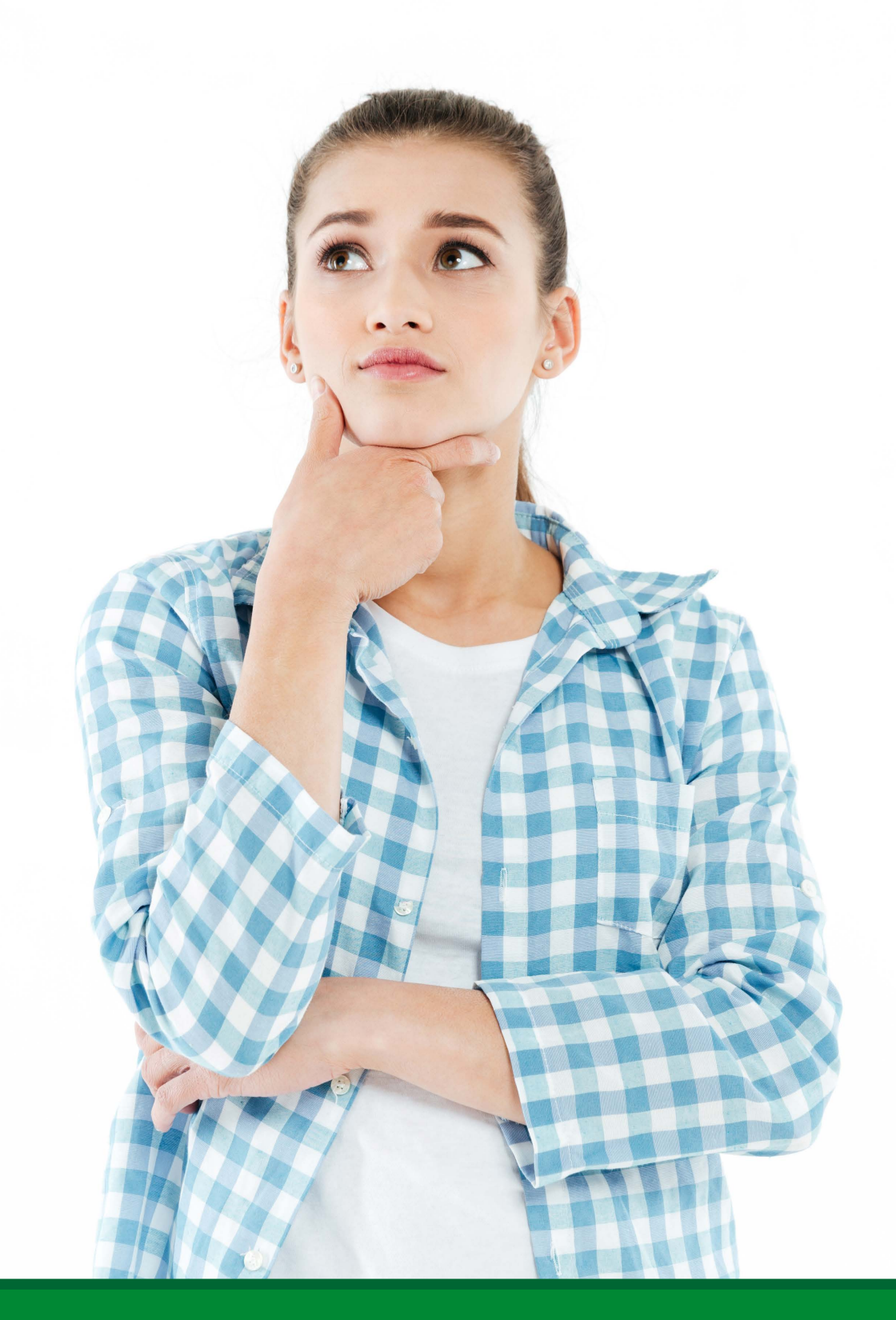

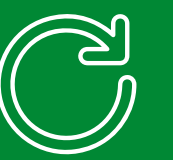

¿Deseas recargar tu cuenta? No es necesario que vayas a otro lugar

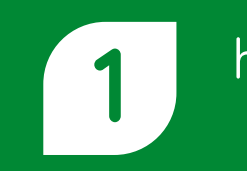

haz clic en la pestaña "Compra/Recarga"

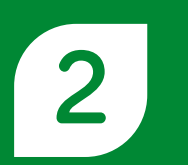

Selecciona el paquete a adquirir.

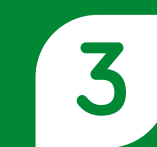

Realiza el proceso de pago y listo

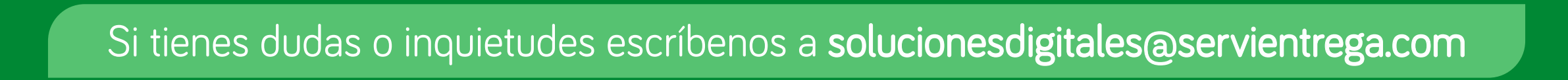